### Penneler Training materials

## <u>ecareManager</u>

### Patient

### eCare Manager

#### ICU staff Penn eLert

### • Software to remotely connect to camera in/audio in any room equipped with a camera.

- Accessible from PennIntranet website. Accessible on all computer branded with Penn eLert sticker.
  - http://uphsnet.uphs.upenn.edu/home/
- If you would like ot use software but you don't have access call \* or email us

OIS Symphony Web (Other sites) Other Citrix Applications (HDM, Muse and Softmed) OTTR via Citrix Penn Access Manager (PAM) PENN E-left Penn Image Exchange PennKey On-line Reset Penn Medicine Formulary Penn Medicine On Call PennTract

### ecareManager - Login

| 🛪 Penn Medici                                                                                                    | ine Intranet                                                                                                    |                                                                                                    | each the latimet                                   |
|----------------------------------------------------------------------------------------------------|----------------------------------------------------------------------------------------------------|----------------------------------------------------------------------------------------------------|----------------------------------------------------|
|                                                                                                    |                                                                                                    | Thome Oct Sell Service                                                                                                    | UPHS Intranet                                      |
|                                                                                                    | A What's Lat                                                                                                    |                                                                                                    | Systems                                            |
| OME                                                                                                    | N What's Hot                                                                                                    |                                                                                                    | Adelescent Alert Form                              |
| Service Requests                                                                                                    | COND-17 COND-19                                                                                                    | Fresh Medicard a Patient                                                                                                    | Artboli: Gudelines<br>(HUP/PMC)                    |
| ITE DIRECTORIES                                                                                                    |                                                                                                    | And the second second                                                                                                    | Anywhere RN                                        |
| Analytics Resources                                                                                                    | REMOTE Bends Access and VPs                                                                                                    | FACTS & FIRSt Medicine Facts &                                                                                                    | Applications via Citrix                            |
| Centers Institutes and                                                                                                    | ACCESS HERRACHELIGUE                                                                                                    | FIGURES ESCELAG                                                                                                    | Body Fluid Injury Report                           |
| nografis                                                                                                    | March is Color Carcor                                                                                                    | Interview Physics Suppl Con                                                                                                    | Canves (M)                                         |
| Legation in                                                                                                    | CERCERCIAL MARK                                                                                                    | BA 20.0707                                                                                                    | Carego                                             |
| Tokine                                                                                                    | Get More Time Back For You-                                                                                                    | Capacity Management Car                                                                                                    | ter Chore Nur                                      |
| failte Concilie Information                                                                                                    | No 1 Star In Colored                                                                                                    | and a local division of the local division of the local division o | A ETTID Dodal                                      |
| Construction of the state                                                                                                    | CEO Southers with Kevin                                                                                                    | WELLNosed                                                                                                    | Edger (Tailor Locations)                           |
| eleates                                                                                                    | Q&A saxing                                                                                                    |                                                                                                    | Enviroas Barrets and                               |
| inlection Control                                                                                                    | UPIG Decemp UPIG Dervelt Extras                                                                                                    | EDCC EPCS Producted                                                                                                    | Paychecks                                          |
|                                                                                                    | EXTRAS                                                                                                    | enus.                                                                                                    | Employee Self Service                              |
| where and I walk                                                                                                    | Latering Late                                                                                                    | Hadambal BPCS-ePresciping for                                                                                                    | External Provider Search                           |
| Education                                                                                                    |                                                                                                    | Substances Controlled Substances.for                                                                                                    | Find a Dector                                      |
| PersiPetet Pan (SharePeter)                                                                                                    | The second second second second second                                                                                                    | ELASSES                                                                                                    | Formulary, Penn Medicine                           |
| lekin i                                                                                                    | SUCCESS UNIT Revent Place (AC)                                                                                                    | CPICID<br>Stanking Strending                                                                                                    | GRM Records Management<br>Fligh Five               |
| - Contractor                                                                                                    | Penn Sepsis Aliance                                                                                                    | Cinical Engineering Salt                                                                                                    | HFAA Disclosure                                    |
| Service Requests                                                                                                    | SEPSIS                                                                                                    | CLISTIC SEACE                                                                                                    | HUP Infogram Webforms                              |
| Suff Directories and American American Suff Circularies and American American Ameri<br>American American American American American American American American American American American American American American American American American American American Ameri<br>American American A<br>American American American American American American American American American American American American American American American American American American American American Ame<br>American American American American American Americ | advector m-SecribiteStare-Analytics<br>Scientistic Standard                                                                                                    | Cite Team One Mission of<br>MAR                                                                                                    | Hyperion Planning & Reports<br>ICU Board           |
| Interportation and                                                                                                    | RECENT HUP Circuit Environment                                                                                                    | Ben Dort PlatChat Tex                                                                                                    | Kooniladge Link                                    |
| DIS Code and Default                                                                                                    | Constant Constanting                                                                                                    | NAMES AN STREET VICTOR - REPORT                                                                                                    | Lith Test Services Ouide                           |
| Salety                                                                                                    | REver Beeneden                                                                                                    | Office Past Makine Difes 305                                                                                                    | LOA Mgr. Daimboord (FA)<br>LOA Mer. Daimboord (NJ) |
| KARED RESOURCES                                                                                                    | 100 million (100 million (100 m |                                                                                                    | Manuter Portal                                     |
| Tanàn Marit Cartos                                                                                                    |                                                                                                    |                                                                                                    | Welte (SVF)                                        |
| States and States                                                                                                    |                                                                                                    |                                                                                                    | Medical Taom Assignment                            |
| All Common                                                                                                    | and and a free free                                                                                                    | RISK CE STORE                                                                                                    | Mediles                                            |
| Salinich                                                                                                    |                                                                                                    | Col Int. Col Int.                                                                                                    | elHeath Center                                     |
| Nange Management                                                                                                    |                                                                                                    |                                                                                                    | Mcromedes                                          |
| Dester Co. Hospitatore                                                                                                    | Event Calendars                                                                                                    |                                                                                                    | MSDS/SD5 Access                                    |
| mercence Management                                                                                                    | Interactive of Data Grants Coloredry                                                                                                    |                                                                                                    | nyPentMedicine                                     |
| MIALA                                                                                                    | <ul> <li>Optimized in the control calling</li> </ul>                                                                                                    | UPHS Events Calendar                                                                                                    | N95 Fit Test                                       |
| STAD                                                                                                    | - Manageria                                                                                                    |                                                                                                    | Cine Source                                        |
| Politika<br>Militari                                                                                                    |                                                                                                    |                                                                                                    | Crigani Rox                                        |
| SAM BULLER                                                                                                    | Health System New                                                                                                    |                                                                                                    | Const(DA)                                          |
| (Production)                                                                                                    |                                                                                                    | Penn elert sticker 4.0.jpg finished o                                                                                                    | lownicading.                                       |
|                                                                                                    | System News                                                                                                    |                                                                                                    | 24.224257                                          |

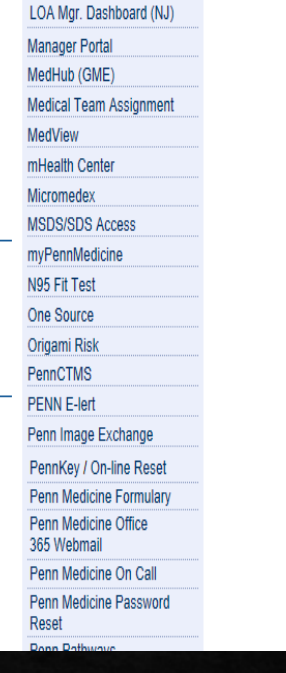

Find the Penn E-Lert on the right side

Click it

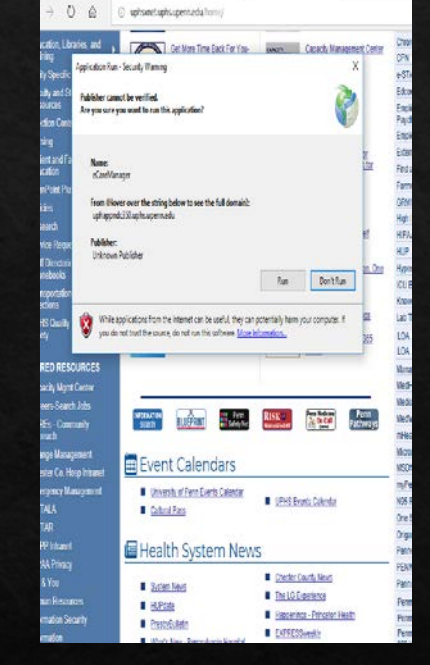

Run it if needed

<image><image><image><image><image><image><image><image><image><image><image><image><image><image><image><image><image><image><image><image><image><image><image><image><image><image><image><image><image><image><image>

Agree and OK it

<image><image><section-header><section-header><section-header><section-header><section-header><section-header><section-header><text><text><text><text>

Login with UPHS Credentials

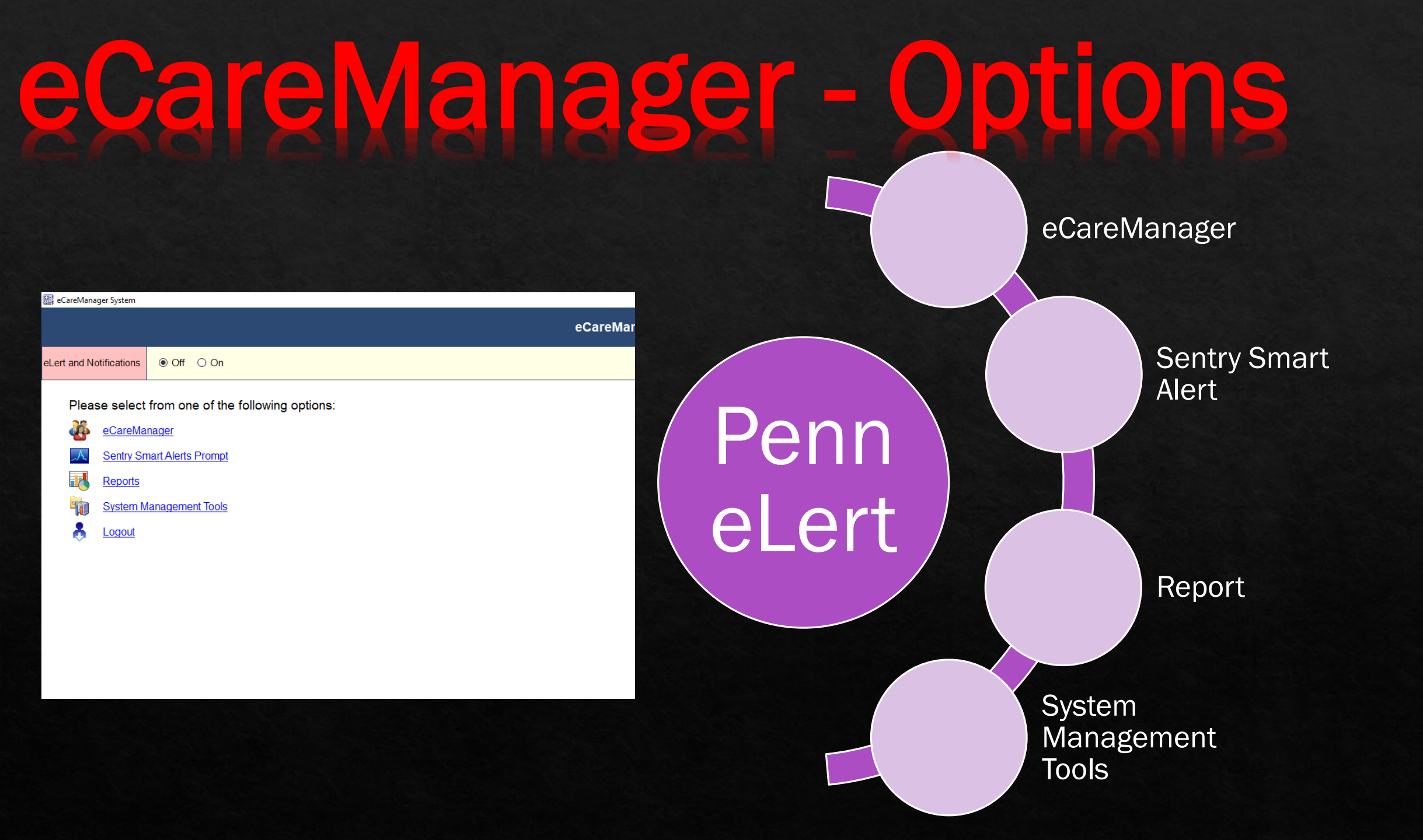

### ecareManager - elert

| 🔛 eCareMana        | ager System                                       |         |
|--------------------|---------------------------------------------------|---------|
|                    | ¢                                                 | eCareMa |
| eLert and No       | lotifications <ul> <li>Off</li> <li>On</li> </ul> |         |
| Pleas              | use select from one of the following options:     |         |
| <b>44</b>          | <u>eCareManager</u>                               |         |
| $\mathbf{\lambda}$ | Sentry Smart Alerts Prompt                        |         |
| <b>I</b>           | Reports                                           |         |
| -                  | System Management Tools                           |         |
|                    | Logout                                            |         |
|                    |                                                   |         |
|                    |                                                   |         |
|                    |                                                   |         |
|                    |                                                   |         |

By marking this option ON if somebody pushes the button in the room you will see notifications (together with a lot of other people)

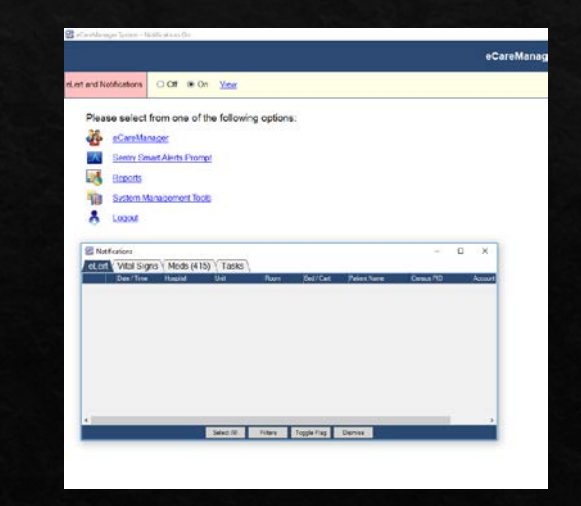

### ecareManager - Filters

| 🔛 eCareMana | ager System                                  |          |
|-------------|----------------------------------------------|----------|
|             |                                              | eCareMar |
| eLert and N | otifications  Off O On                       |          |
| Plea        | se select from one of the following options: |          |
|             | eCareManager                                 |          |
| <u> </u>    | Sentry Smart Alerts Promp                    |          |
|             | Reports                                      |          |
| -           | System Management Tools                      |          |
|             | Logout                                       |          |
|             |                                              |          |
|             |                                              |          |
|             |                                              |          |
|             |                                              |          |

| ecareivianager System - Notifications Un                                                                                                    |                                                                                                    |
|----------------------------------------------------------------------------------------------------|----------------------------------------------------------------------------------------------------|
| Navigation View Filter Unit Patient Bed User Hel                                                                                                    | p                                                                                                    |
| Unit Census View Unit v Health System UPHS                                                                                                    | Hospital HUP      HUP      Filter Units      Filter My Patients Find                                                                                       |
| ICU Patients Acute Care Patients Discharged Patients                                                                                                    |                                                                                                    |
| Patient Census      Graphical Census     Show Watchlist                                                                                                    |                                                                                                    |
| Cietus Dest. Dest.                                                                                                    | and Manage                                                                                                    |
|                                                                                                    |                                                                                                    |
| avigation View Filter Unit Patient Bed User Help                                                                                                    |                                                                                                    |
| Unit Census View Unit · Health System UPHS · Hospital HUP ·                                                                                                    | Filter Units V Filter My Patients Find                                                                                                    |
| CU Patients         Acute Care Patients         Discharged Patients           Patient Census         Graphical Census         Show Watchlist           Status         Patient Name |                                                                                                    |
| natus      jBed ▲ iPatient Name                                                                                                    | Donner 3 MICU Founders SICU CT A Founders SICU CT B Founders 9 MICU GSPP LTACH ICU PACU Rhoads 2 NT SICU Special Treatments Unit (STU) Tele-Pharmacy A PAH |
|                                                                                                    | Schiedt ICU                                                                                                    |

# You have to choose the correct filter - it should be only your unit

### ecareManager - Sentry Alerts

| 🔛 eCareManag               | ger System                                                        |                                                                                     |          |
|----------------------------|-------------------------------------------------------------------|-------------------------------------------------------------------------------------|----------|
|                            |                                                                   |                                                                                     | eCareMar |
| eLert and No               | tifications                                                       | ● Off ○ On                                                                          |          |
| Pleas                      | e select                                                          | from one of the following options:                                                  |          |
| <b>46</b>                  | <u>eCareMa</u>                                                    | nager                                                                               |          |
| $\mathcal{A}_{\mathbf{x}}$ | Sentry Sn                                                         | art Alerts Prompt                                                                   |          |
|                            | Reports                                                           |                                                                                     |          |
| <b>1</b>                   | System M                                                          | anagement Tools                                                                     |          |
| 8                          | Logout                                                            |                                                                                     |          |
| Pleas                      | e select<br>eCareMa<br>Sentry Sn<br>Reports<br>System M<br>Logout | from one of the following options:<br>lager<br>art Alerts Prompt<br>anagement Tools |          |

| 📓 eCareN   | 🖁 eCareManager System - Notifications On                                                      |               |              |                          |  |  |  |  |  |
|------------|-----------------------------------------------------------------------------------------------|---------------|--------------|--------------------------|--|--|--|--|--|
| Navigation | Navigation View Alert User Help                                                               |               |              |                          |  |  |  |  |  |
| Alerts Pa  | Alerts Panel Alerts Census 📔 Unit Census View List 🗸 Filter Units 🔍 📮 🗷 Refresh 🐇 Home 😰 Help |               |              |                          |  |  |  |  |  |
| ICU Patie  | ICU Patients Acute Care Patients                                                              |               |              |                          |  |  |  |  |  |
| Time       | Unit                                                                                          | Bed           | Patient Name | Triggered Alerts         |  |  |  |  |  |
| 09:28      | HVICU (PAC3)                                                                                  | 3018          | 1            | HR-H: [150] 151          |  |  |  |  |  |
| 09:26      | Rhoads 5 SICU                                                                                 | 500 <b>1</b>  |              | MAP-H: [100] 105         |  |  |  |  |  |
| 09:26      | Myrin 2 MICU                                                                                  | 4             | 1            | O2/RR: O2 [90] 82, RR 35 |  |  |  |  |  |
| 09:24      | TSICU (PAC4)                                                                                  | 4005          |              | O2/RR: R15               |  |  |  |  |  |
| 09:22      | NICU (PAC5)                                                                                   | 5005          |              | MAP-L: [60] 59           |  |  |  |  |  |
| 09:19      | NICU (PAC5)                                                                                   | 50 <b>1</b> 2 | - <u> </u>   | МАР-Н: [120] 134         |  |  |  |  |  |
| 09:16      | Founders 9 MICU                                                                               | 966           |              | MAP-L: [60] 56           |  |  |  |  |  |
| 09:15      | Founders SICU C                                                                               | 577           |              | MAP-L: [60] 59           |  |  |  |  |  |
| 09:13      | Founders 9 MICU                                                                               | 960           | 1            | O2/RR: R15               |  |  |  |  |  |
| 09:01      | Founders 9 MICU                                                                               | 967           |              | MAP-L: [60] 58           |  |  |  |  |  |
| 08:36      | Widener A CCU                                                                                 | 2             |              | O2/RR: R 6 hr.           |  |  |  |  |  |

### ecareManager - ecare

| 🔛 eCareManager System   |                                      |          | Navigation Vi                   |
|-------------------------|--------------------------------------|----------|---------------------------------|
|                         |                                      | eCareMar | Luno v                          |
| eLert and Notifications | ● Off ◯ On                           |          | Unit Census Vie                 |
|                         |                                      |          | ICU Patients                    |
| Please select           | t from one of the following options: |          | Patient Cens                    |
| eCareMa                 | <u>inager</u>                        |          | T ducht Cenar                   |
| Sentry Sr               | mart Alerts Prompt                   |          | Clature, p. p.                  |
| Reports                 |                                      |          | Javigation View Fi              |
| System N                | <u>Aanagement Tools</u>              |          | Unit Census View Uni            |
| Logout                  |                                      |          | ICU Patients Acute              |
|                         |                                      |          | ◙ Patient Census ⊚ G            |
|                         |                                      |          | Status                          |
|                         |                                      |          |                                 |
|                         |                                      |          |                                 |
|                         |                                      |          |                                 |
|                         |                                      |          |                                 |
|                         |                                      |          |                                 |
|                         |                                      |          |                                 |
|                         |                                      |          |                                 |
|                         |                                      |          |                                 |
|                         |                                      |          |                                 |
|                         |                                      |          |                                 |
|                         |                                      |          |                                 |
|                         |                                      |          |                                 |
|                         |                                      |          | <ul> <li>Patient Cer</li> </ul> |
|                         |                                      |          | Status                          |
|                         |                                      |          | ■ GSPF                          |
|                         |                                      |          | ■ HUP                           |
|                         |                                      |          | ■ HUP                           |
|                         |                                      |          | н нир                           |

| eCareivianager System - INOTIFICATIONS ON                   |                                                        |
|-------------------------------------------------------------|--------------------------------------------------------|
| Navigation View Filter Unit Patient Bed User Help           |                                                        |
| Unit Census View Unit v Health System UPHS v                | Hospital HUP Y Filter Units V Filter My Patients Find  |
| ICU Patients Acute Care Patients Discharged Patients        |                                                        |
| Patient Census 	Graphical Census Show Watchlist             |                                                        |
| Otatual David David                                         | A Norma                                                |
| avigation View Filter Unit Patient Bed User Help            |                                                        |
| Unit Census View Unit v Health System UPHS v Hospital HUP v | Filter Units 🔻 Filter My Patients Find 🛛 🗙 🛞 🖻 Refresh |
| ICU Patients Acute Care Patients Discharged Patients        |                                                        |
| Patient Census      Graphical Census     Show Watchlist     |                                                        |
| tatus Bed  Patient Name                                     |                                                        |
|                                                             | Donner 3 MICU<br>Founders SICU CT A                    |
|                                                             | Founders SICU CT B                                     |
|                                                             | Founders 8 CCU                                         |
|                                                             | GSPP I TACH ICU                                        |
|                                                             | PACU                                                   |
|                                                             | Rhoads 2 NT SICU                                       |
|                                                             | Rhoads 5 SICU                                          |
|                                                             | Tele-Pharmacy                                          |
|                                                             | A D PAH                                                |
|                                                             | Schiedt ICU                                            |
|                                                             | Widener A CCU                                          |
|                                                             |                                                        |
|                                                             |                                                        |

| ICU Patients | Acute Care Patients    | Discharged Patients |      |
|--------------|------------------------|---------------------|------|
| Patient Cens | sus 🔘 Graphical Census | Show Watchlist      |      |
| Status       | A Bed                  | Patient Name        |      |
| GSPP         | LTACH ICU              |                     | (1)  |
| ■ HUP        | Donner 3 MIC           | U                   | (6)  |
| ■ HUP        | Founders SIC           | U CT A              | (15) |
| ■ HUP        | Founders SIC           | и ст в              | (11) |
|              |                        |                     |      |

# You have to choose the correct filter – it should be only your unit

# <u>eCareManager</u> two screens possible

#### **Patient Census Screen**

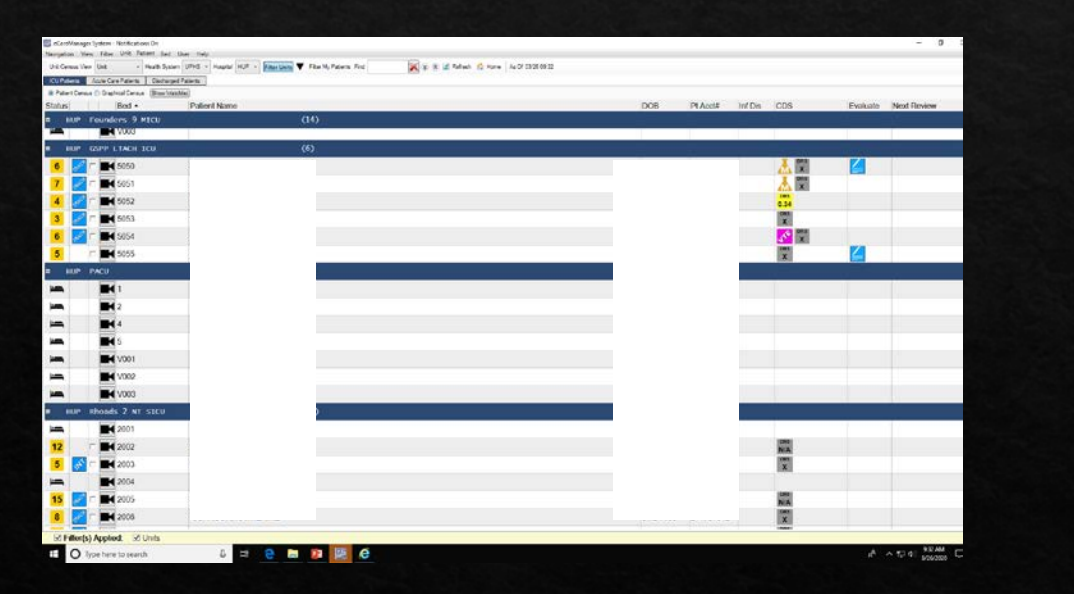

#### **Graphical Census Screen**

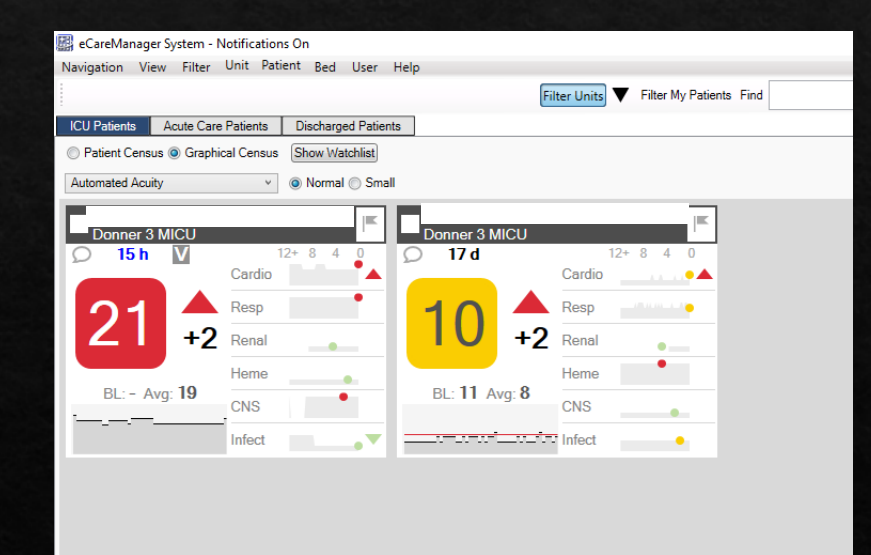

Uses proprietary algorithm to demonstrate acuity of the patients

#### Default Screen

### Camera

| 🔛 eCareManager System                                       |                                            | — — ×                                                                                                    |
|-------------------------------------------------------------|--------------------------------------------|----------------------------------------------------------------------------------------------------|
| Navigation View Camera                                      |                                            | About                                                                                                    |
| 🔄 Refresh 🛛 Disconnect 🔛 Snapshot 🏠 Home 🍓 Census 🧍 Log Out | t .                                        |                                                                                                    |
| HUP                                                         | P-DON-3-MICU3                              | Zoom Control         Comera Control         Image: Control         Image: Contreteee         Image |
| Activo Seesione                                             | Petroph 23                                 | Mex Video                                                                                                    |
| Hiser                                                       | Connected Since Location Status            | Send video to bed                                                                                                    |
| WILLIAMS, MARIA (RN)                                        | 03/20/2020 11:53:21 ICU Has Camera Control | ] Show preview Automatic                                                                                                    |
|                                                             |                                            |                                                                                                    |

- Click on the Camera Icon of the patient you want to view
  - Zoom Control: allows you to pan in/out
  - Use the arrow buttons to change the camera's direction.
  - Use the center button to move the camera to the center, straight position.
- Volume: Use the headset/microphone slider to adjust the volume. Click icon to unmute/mute.
- 2-Way Video: To "Send video to bed" select this option to initiate 2-way video.
- Show Preview: allows you to see you yourself on screen
- Census Icon takes you back to the unit census
- Home Icon: Takes you to all the units
- To camera out either click on the "x" in the corner corner, the disconnect tab or Log out (this will log you out of eCM)

### ame

| Saved Positions |        |                       |
|-----------------|--------|-----------------------|
| Save            | Resave | home (default)        |
| Restore         | Delete | monitor               |
| Rename          |        | Sleep (sleep)<br>VENT |
| Active Sessions |        |                       |

#### To create and save camera position: Position the camera to the appropriate location Click Save

#### Enter a name for this camera position, then click **Save** in the text-entry window

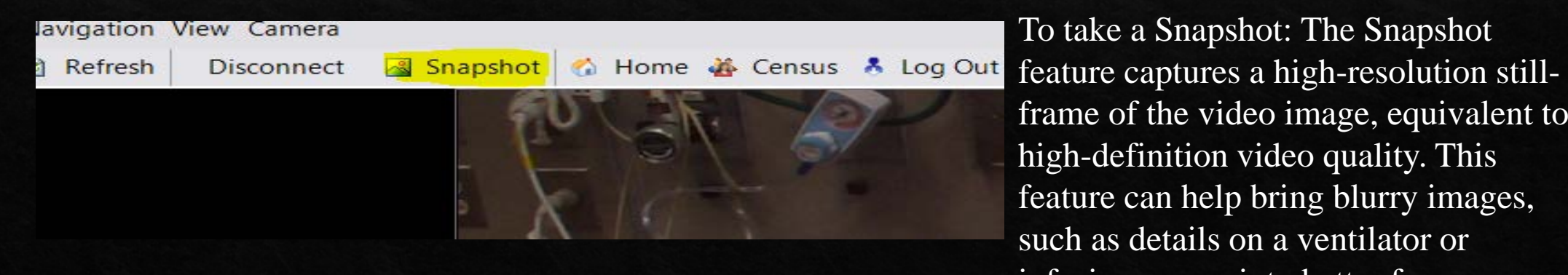

To take a Snapshot: The Snapshot frame of the video image, equivalent to high-definition video quality. This feature can help bring blurry images, such as details on a ventilator or infusion pump, into better focus

### eCareManager – Patient Screen

| 301)                                                               |                    |                         | HUP : Donner 3 MIC                                                                                              | ນ                          | _                | _                           |                              | 12                        |               |                 |                                   |
|--------------------------------------------------------------------|--------------------|-------------------------|----------------------------------------------------------------------------------------------------|----------------------------|------------------|-----------------------------|------------------------------|---------------------------|---------------|-----------------|-----------------------------------|
| Patient Profile Active D                                           | arRx Vitel Signs   | Flowsheet<br>Respirator | t<br>Y                                                                                                    | Laboratory<br>Microbiology | -                | Medications<br>Medis-Update | Orders-Create<br>Orders-View | Notes Notes               | Cepsie        | The Source      | Patient Registry<br>Program Forma |
| neral Data                                                         | 03/25/2020 19:42   | Message (               | Center                                                                                                    |                            |                  |                             | Smart Alert History          | Neurological              |               |                 |                                   |
| Acuity Hospital Admit:                                             | Rounding: High     | Cardiovas               | cular                                                                                                    |                            |                  |                             | Quick View                   | Pain Score:               |               | n/a             | Goal: n/a                         |
| 1 4 +1 Last Summer                                                 | (CHS)              |                         |                                                                                                    | Blood Pressu               | re and Heart Ra  | te (4 hrs)                  |                              | Sedation Score:           | -             |                 | -1 Goal: n/a                      |
| Admit Source: Emergency Depart                                     | nent X             |                         |                                                                                                    |                            |                  |                             |                              | 13                        |               | n/e             | ntax ICP CC4 hirsu                |
| 12 Avg 13 Admit Ht 167.6 cm                                        |                    |                         |                                                                                                    |                            |                  |                             |                              | Renal                     |               |                 |                                   |
| e Status: Full therapy                                             |                    |                         |                                                                                                    |                            |                  |                             |                              | Na                        | ĸ             | a               | HC03                              |
| Imission w/in 30 days:                                             |                    |                         |                                                                                                    |                            |                  |                             |                              |                           | 7             | - 33            | -113 n/a                          |
| ig. Phys. Anderson, Iman 2 (MU) Category: 1<br>gles: Not Specified |                    |                         |                                                                                                    |                            |                  |                             |                              | DUN                       | CREATINING    | 00 + last 6 hrs | Renal Therapy                     |
| nt Summary                                                         | 03/25/2020 19:42 📑 | /                       |                                                                                                    | 100                        |                  |                             |                              | Volume Status             |               |                 | n/a                               |
| atient Description 🔘 Past History                                  | Pre Advantos 1     | lede                    |                                                                                                    | Ne                         | Dota Available   |                             |                              | Weight                    | (kg) (5 days) |                 | 1/O (5 days)                      |
| AIT 3/25 74M ER AMS , CXR - pneumonia , ruled out 0                | OVID 19            |                         |                                                                                                    |                            |                  |                             |                              | Δ from admit: +0.02 kg    |               |                 |                                   |
|                                                                    |                    |                         |                                                                                                    |                            |                  |                             |                              | 100.0                     |               | 200             |                                   |
|                                                                    |                    |                         |                                                                                                    |                            |                  |                             |                              | 95.0                      |               | (200)           |                                   |
|                                                                    |                    |                         |                                                                                                    |                            |                  |                             |                              | 96.0                      |               | (600)           |                                   |
|                                                                    |                    |                         |                                                                                                    |                            |                  |                             |                              | 85.0                      |               | (900)           |                                   |
|                                                                    |                    | Description             | 90                                                                                                    |                            |                  | 2                           | Vertiliain (24 bines)        | sur sur sur               | aura aurs     | and are         | earth earth                       |
|                                                                    |                    | Airway 1                | √a .                                                                                                    |                            |                  |                             |                              | Hematology                |               |                 |                                   |
|                                                                    |                    | n                       | va.                                                                                                    |                            |                  | 1000 C 100                  |                              | HGB                       | PLT           | PT              | NR PTT                            |
|                                                                    |                    | Vent                    | Vent Days                                                                                                    | PaO <sub>4</sub> /Fi       | Ō,               | Vt mi/kg                    | RS8I                         | - 11.6                    | 16            | 18.8            |                                   |
| ent Diagnoses & Plans                                              | 03/25/2820 0       | -40                     | n/a                                                                                                    | n/a                        |                  |                             | n/a                          | Gastrointestinal          | 10000         |                 |                                   |
| ystem 🧟 Problem                                                    |                    | ABG                     | pH                                                                                                    | PaCO <sub>2</sub>          | PaO <sub>2</sub> | HCO,                        | FIO <sub>1</sub>             | ALB                       | BILL          | AST             | ALT                               |
| ment Diagnoses 🖉 🛛 Plans 🖉                                         | ) 🕑                | 100.00                  | n/a                                                                                                    | n/a                        | 1/3              | n/a                         | n/a                          | 1/8                       | 10/2          | n/a             | . tva                             |
| umonia                                                             |                    | KK<br>(bpm)             | RR & O2 5a                                                                                                    | r 0                        | (%) Iom H400     | PEEP & FIO2                 | NO <sub>V</sub><br>(No       | Nutrition                 |               | Gharcen         | Glucose Meda                      |
| 202000000                                                          |                    | _                       |                                                                                                    |                            |                  |                             |                              | 1/2                       |               |                 | Y                                 |
| ve.treatments:<br>SC: vasopressors                                 |                    |                         |                                                                                                    |                            |                  |                             |                              | Patient Sign-out          |               |                 |                                   |
|                                                                    |                    |                         | No Data Avail                                                                                                   |                            |                  | No Data Available           |                              | High Sign-out Item        |               |                 | Due in Comm                       |
|                                                                    |                    |                         | NO COLO MILLO                                                                                                   |                            |                  | The Local Procession        |                              | and a second second       |               |                 |                                   |
|                                                                    |                    |                         |                                                                                                    |                            |                  |                             |                              |                           |               |                 |                                   |
|                                                                    |                    |                         |                                                                                                    |                            |                  |                             |                              |                           |               |                 |                                   |
|                                                                    |                    | Infectious              | Disease                                                                                                    |                            |                  | Sepsis Quid                 | k View Antonizobials         |                           |               |                 |                                   |
|                                                                    |                    |                         | the second second second second second second second second second second second second second second second se | 5 daya)                    |                  | WBC (5 days)                |                              |                           |               |                 |                                   |
| Pactices                                                           | Activate/Dead      |                         | Temp "C (24 hrs)                                                                                                |                            |                  |                             |                              |                           |               |                 |                                   |
| hatkes                                                             | Adivate/Deach      | -                       | Temp "C (24 firs)                                                                                               |                            |                  |                             |                              |                           |               |                 |                                   |
| huden                                                              | Activate Oraci     | 40<br>31                | Temp "C (24 hrs)                                                                                                |                            |                  | No Data Andrea              |                              | Oinical Status            |               |                 |                                   |
| st Practices<br>es. Todes, Drains (170)                            | Activato/Deact     |                         | Temp TC (24 first)                                                                                              |                            |                  | No Data Availabi            |                              | Clinical Status<br>Review |               |                 |                                   |

Some data are available while some others are not. Use EPIC as the source of information not these screens

## Penn elert workflow

#### **Engagement escalation**

| Penn eLert Basic Consulting |                                    |                                                     |   |
|-----------------------------|------------------------------------|-----------------------------------------------------|---|
| ARDS                        | Penn eLert                         |                                                     | R |
| 24 COVID bundle             | Care provided to selected patients | Penn eLert Engagement                               |   |
|                             |                                    | Providing the primary ICU expertise to the patients |   |
|                             |                                    |                                                     |   |

#### Workflow

Position equipment appropriately and visible to camera
Confirm with Penn eLert
Phone number visible to Penn eLert

Admission

#### Care

24h COVID Bundle
ARDS Low stretch Bundle
RT expertise
ICU expertise on demand

Decision making
Bereavement;
Protocol compliance and expertise
Isolation procedures complinace

Ancillary

### Penn elert communication

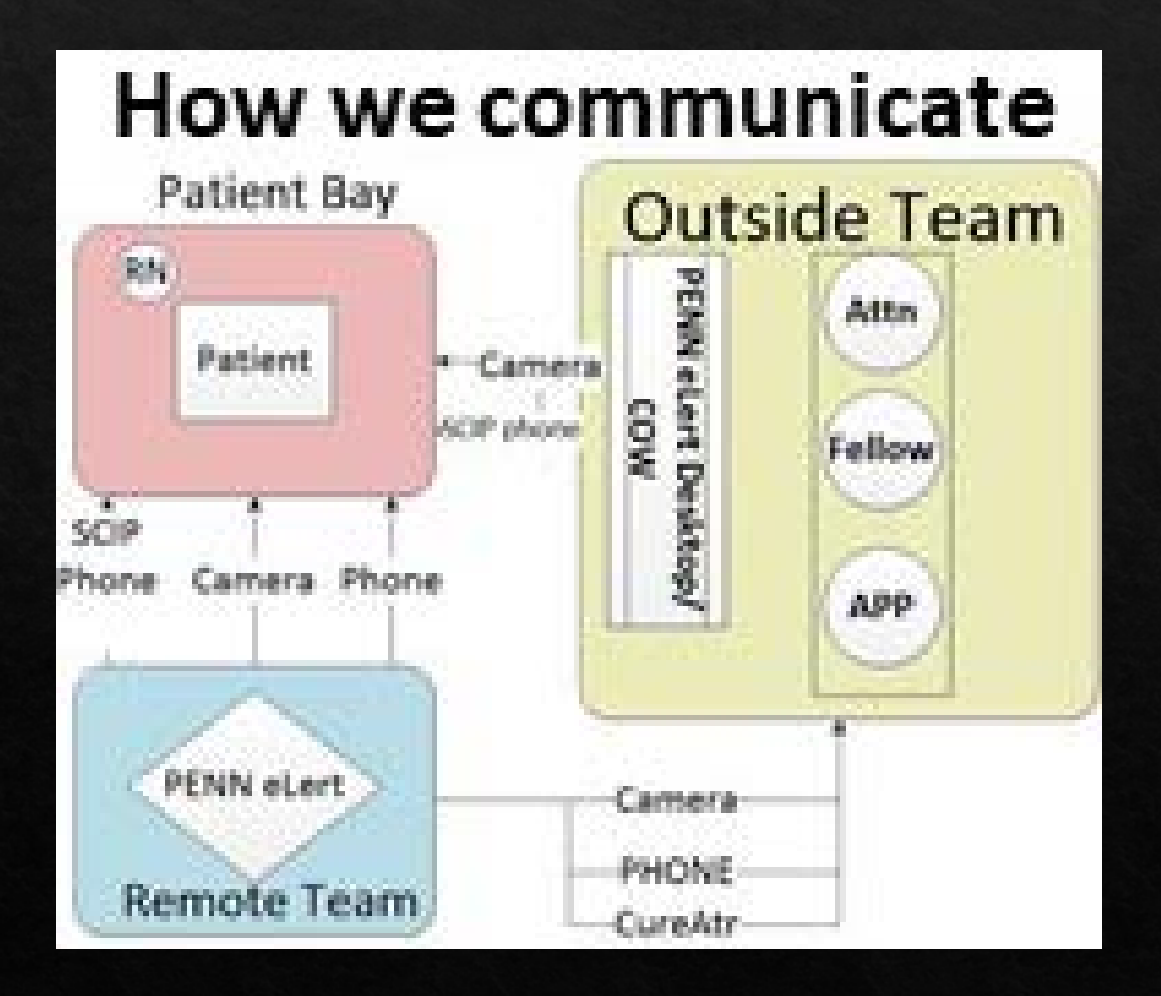

#### **Communication with Penn eLert**

| Main Phone to<br>Penn eLert<br>_     | 215 893 7310               |
|--------------------------------------|----------------------------|
| While In Room                        | Phone (put the earbuds in) |
|                                      | Audio system               |
| While outside<br>the room            | Phone                      |
| Asynchronous<br>communication -<br>- | Cureart                    |
|                                      | EPIC                       |
|                                      | Carelign                   |